មេរៀមគ្នាច់គណន៍ អិលអូអិលស៊ី នៅភូទភម្មទិធីជាគទ

ជាមួយនឹងកម្មវិធីបាគងជំនាន់ចុងក្រោយ លោកអ្នកអាចធ្វើការភ្ជាប់គណនីធនាគារនៅ អិលអូអិលស៊ី (គណនីបញ្ញើសំចៃ ឬ គណនីឌីជីថល) របស់អ្នកទៅក្នុងកម្មវិធីបាគងដើម្បី ធ្វើការផ្ទេរប្រាក់ពីគណនីធនាគារ របស់អ្នក ទៅកាន់គណនី Bakong Wallet ពិនិត្យមើលសមតុល្យគណនីធនាគារ ពិនិត្យប្រវត្តិប្រតិបត្តិការ ដែលបានកើតឡើងរវាងគណនីធនាគារ និងគណនី Bakong Wallet ហើយលោកអ្នកក៏អាចធ្វើការផ្តាច់គណនីធនាគាររបស់អ្នកចេញពីកម្មវិធីបាគង បានដោយខ្លួនឯងដោយអនុវត្តន៍តាម ជំហានដូចខាងក្រោម៖

## ជំហានទី ១៖ បើកដំណើរការកម្មវិធី LOLC Mobile Cambodia

- 1. ចុចពាក្យ Pay
- 2. ប៊ុប៊ញាក្យ៍ Add Account to Bakong
- 3. ប៊ុបញាក្យ៍ Bakong
- 4. ជ្រើសរើស Username
- 5. ចុចពាក្យ Generate Password, ប្រព័ន្ធនឹងបង្កើត password ដោយស្វ័យប្រវត្តិ

| 1:38                                         |               | 1:38                    | 9:42               | 09:59t 🕈 📧                       |
|----------------------------------------------|---------------|-------------------------|--------------------|----------------------------------|
| LOIC                                         | 4             | < LOLC Authentication 3 | < Bakong           | < Bakong                         |
|                                              |               | Bakong                  | Authenticate Using | Authenticate Using               |
|                                              |               |                         | O Mobile Number    | Mobile N 6 Username              |
| Taing Favourites My OR Code                  | Scan QR Code  |                         |                    | Username                         |
|                                              | (ĉ)           |                         | sokchea            | sokchea                          |
| Send money Pay Bills LOLC Banking            | Bakong        |                         | Password           | Password                         |
|                                              |               |                         | Password 🗞         | Generated on 2024-04-25 09:59 AM |
| (B)(O)(S)                                    | (*)           |                         |                    | Password Expires In              |
| Top Up Search & Pay Pr 2                     | Bluetooth Pay |                         |                    | 24 Hour(s)                       |
|                                              |               |                         | Generate Password  | Discard Password                 |
|                                              |               |                         |                    |                                  |
| Digital Account Market Add Account to Bakong | Split Bill    |                         | -                  |                                  |
| a 🐻 🖪                                        |               |                         |                    |                                  |
| Spending History Pay                         | More          |                         |                    |                                  |
|                                              |               |                         |                    |                                  |

## ជំហានទី ២៖ ការភ្ជាប់គណនី អិលអូអិលស៊ី ទៅក្នុងកម្មវិធីបាគង

បើកកម្មវិធីបាគងហើយចូលទៅគណនីបាគងរបស់អ្នក៖

- 1. ប៊ុប៊ញាក្យ័ Add account
- 2. ជ្រើសរើស LOLC (Cambodia) Plc.
- 3. បញ្ចូល Username របស់អ្នកដែលបានចុះឈ្មោះក្នុងកម្មវីធី រួចបញ្ចូល Password ដែលបានបង្កើតក្នុងកម្មវីធី LOLC Mobile Cambodia ក្នុងជំហានទី១ ខាងលើ
- 4. ប៊ុបិពាក្យ៍ Next
- 5. បញ្ចូលលេខ OTP ដែលបានផ្ញើទៅកាន់ទូរស័ព្ទរបស់អ្នកតាមរយៈសារ SMS
- 6. បញ្ចុំលលេខគណនី អិលអូអិលស៊ី របស់អ្នក
  - **ចំណាំ៖** លោកអ្នកអាចភ្ជាប់គណនី អិលអូអិលស៊ី បានទាំងគណនីប្រាក់រៀល និងគណនីប្រាក់ដុល្លារ
- 7. ចុចពាក្យ Confirm, នោះគណនីនឹងត្រូវបានភ្ជាប់ដោយជោគជ័យទៅក្នុងកម្មវិធីបាគង, បន្ទាប់មកលោកអ្នកអាច ធ្វើការពិនិត្យមើលសមតុល្យគណនីរបស់អ្នក និងអាចដាក់ប្រាក់ទៅក្នុងគណនីបាគងរបស់អ្នកបានហើយ។

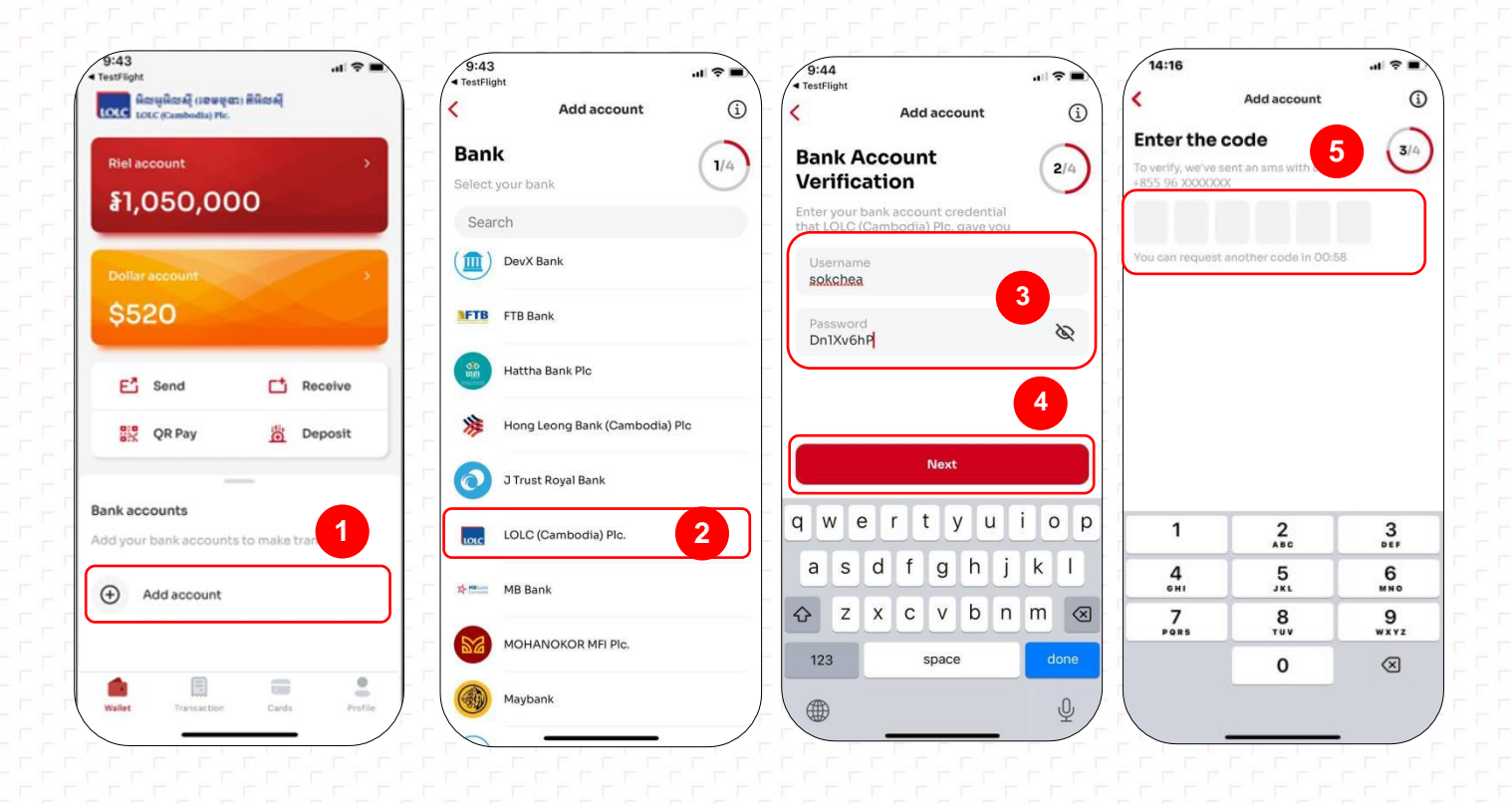

| 13:58                        |               |            | 9:46                             | 09:19I 🗢 🖿                         |
|------------------------------|---------------|------------|----------------------------------|------------------------------------|
|                              | Add account   | í          | Account added successfully       | < Account overview                 |
| ccount n                     | umber         | 6 (4/4)    |                                  | LOLC (Cambodia) Plc. 7313XXXXX3001 |
| ase set your ac              | ccount number |            | Riel account >                   | Available balance                  |
| Account numb<br>313XXXXX3001 | er<br>I       | 0          | §1,050,000                       | \$ 59,835,000                      |
|                              |               |            | Dollar account >                 | E Transfer to Bakong Wallet        |
|                              |               |            | \$520                            | Transactions                       |
|                              |               |            | E Send C Receive                 | Today                              |
|                              |               |            | 👯 QR Pay 👸 Deposit               | ↑ Sent to Sina Sorya - 100,00      |
|                              | Confirm       |            | —                                | Sent to Sina Sorya -≵ 5,00         |
| 1                            | 2<br>ABC      | 3          | Bank accounts                    | Yesterday                          |
| 4<br>сні                     | 5             | 6<br>MNO   | LOLC (Cambodia) Plc. ***3001     | Sent to Sina Sorya -₹ 60,00        |
| 7<br>PORS                    | 8             | 9<br>wx yz | See all accounts                 |                                    |
|                              | 0             | ×          |                                  |                                    |
|                              |               |            | Wallet Transaction Cards Profile |                                    |

## ជំហានទី ៣៖ ប្រតិបត្តិការដាក់ប្រាក់ទៅក្នុងគណនីបាគង

បើកកម្មវិធីបាគងហើយចូលទៅកាន់គណនីធនាគារណាមួយរបស់អ្នកដែលចង់ធ្វើប្រតិបត្តិការ៖

- 1. ចុបិពាក្យ៍ Transfer to Bakong Wallet
- 2. បញ្ចូលចំនួនទឹកប្រាក់ និង ពិពណ៌នាពីគោលបំណងនៃប្រតិបត្តិការ (ប្រសិនបើមាន)
- 3. ចុចពាក្យ Next
- <mark>4.</mark> ចុចពាក្យ Confirm
- 5. បញ្ចូលលេខសម្ងាត់របស់ Bakong
- 6. បញ្ចុំលលេខ OTP ដែលបានផ្ញើទៅកាន់ទូរស័ព្ទរបស់អ្នកតាមរយៈសារ SMS
- 7. ចុចពាក្យ Done ដើម្បីបញ្ចប់ប្រតិបត្តិការ។

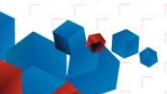

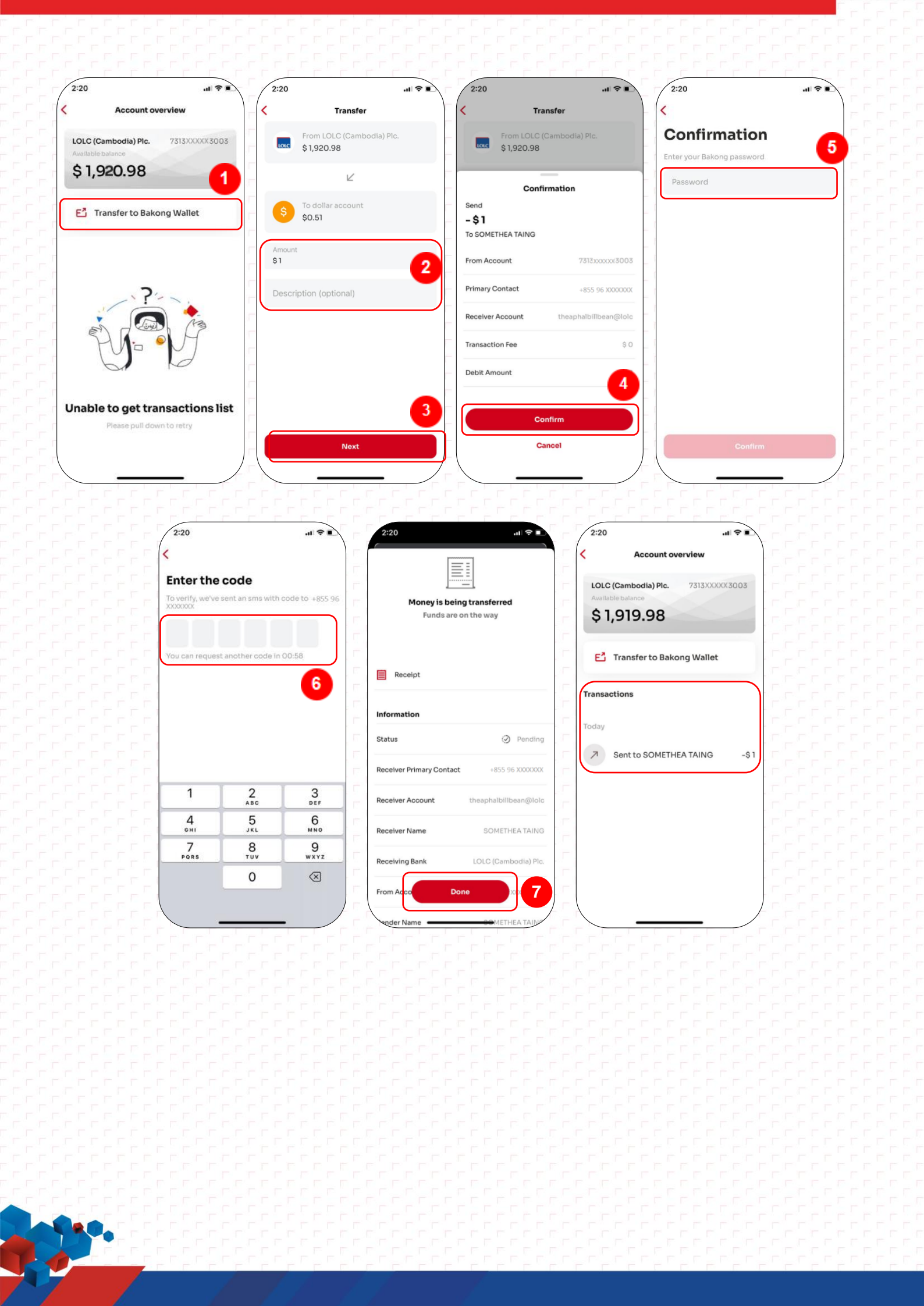

## សម្គាល់៖

- ករណីអតិថិជនចង់ផ្តាច់គណនីធនាគារដែលបានភ្ជាប់ចេញពីកម្មវិធីបាគង សូមអនុវត្តដូចខាងក្រោម៖
  - 1. ចុចលើលេខគណនីធនាគារណាមួយរបស់អ្នកដែលចង់ផ្តាច់ចេញ រួចអូសមកខាងឆ្វេង ប្រព័ន្ធនឹងបង្ហាញពាក្យ Remove
  - 2. ចុចពាក្យ Remove ប្រព័ន្ធនឹងសួរបញ្ជាក់ថា "តើអ្នកពិតជាចង់ផ្តាច់គណនីធនាគារលេខ \*\*\*\*XXX?"
    - 🛩 ប្រសិនបើចុចពាក្យ Cencel មានន័យថាអ្នកមិនចង់ផ្តាច់គណនីពីកម្មវិធីបាគងនោះទេ។
    - 🛩 ប្រសិនបើចុចពាក្យ Remove មានន័យថាអ្នកពិតជាចង់ផ្តាច់គណនីពីកម្មវិធីបាគង។
  - 3. ចុចពាក្យ Remove នោះគណនីនឹងត្រូវផ្តាច់ចេញពីកម្មវិធីបាគងដោយជោគជ័យ។

| 10:14  | È                                                      |         | 10:14                                                   |            | 10:14                                                            |         | 10:14                |                       |
|--------|--------------------------------------------------------|---------|---------------------------------------------------------|------------|------------------------------------------------------------------|---------|----------------------|-----------------------|
| LOLC   | មិលអូមិលស៊ី (រទនមុនា) គឺមិលស៊ី<br>LOLC (Cambodia) Plc. | Q       | មិលម្អអិលស៊ី (ទេមមុនា) គឺអិលស៊ី<br>LOLC (Cambodia) Plc. | Q (        | អ៊ីលអូអ៊ីលស៊ី (ខេមមុខា) គឺអ៊ីលស៊ី<br>LOLC (Cambodia) Plc.        | Q       | Account remo         | ved successfully      |
| Riel   | account                                                | •       | Riel account                                            | · · ·      | Riel account                                                     |         | Riel account         | ,                     |
| à      | ,074                                                   |         | a1,074                                                  |            | a1,074                                                           |         | a1,074               |                       |
| Doll   |                                                        |         | Dollar account                                          |            | Dollar account                                                   |         | Dollar account       | · · ·                 |
| Ş      | 0.51                                                   |         | \$0.51                                                  |            | \$0.51                                                           |         | \$0.51               |                       |
| E      | Send 📑 Re                                              | ceive   | E <sup>1</sup> Send                                     | j Receive  | ATTENTION<br>Are you sure you want to remov<br>account ***3019 ? | e bank  | E <sup>4</sup> Send  | C1 Receive            |
|        | 🖁 QR Pay 🛗 De                                          | posit   | 👯 QR Pay                                                | Deposit    | Cancel Remo                                                      | ove 3   | QR Pay               | 🛗 Deposit             |
| Bank a | accounts                                               | Г<br>Г  | Bank accounts                                           | -          | Bank accounts                                                    |         | Bank accounts        |                       |
| LOLC   | LOLC (Cambodia) Plc. ***30                             | 19 1    | LOLC (Cambodia) Plc. ***3019                            | Remove     | DLC (Cambodia) Plc. ***3019                                      | Remove  | Add your bank accour | its to make transfers |
| ۲      | See all accounts                                       | L.      | See all accounts                                        |            | See all accounts                                                 |         | (+) Add account      |                       |
|        |                                                        |         |                                                         |            |                                                                  |         |                      | = •                   |
| Waller | Transaction Cards                                      | Profile | Wallet Transaction Can                                  | de Profile | Wallet Transaction Cards                                         | Profile | Wallet Transactio    | Cards Profile         |

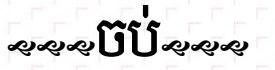